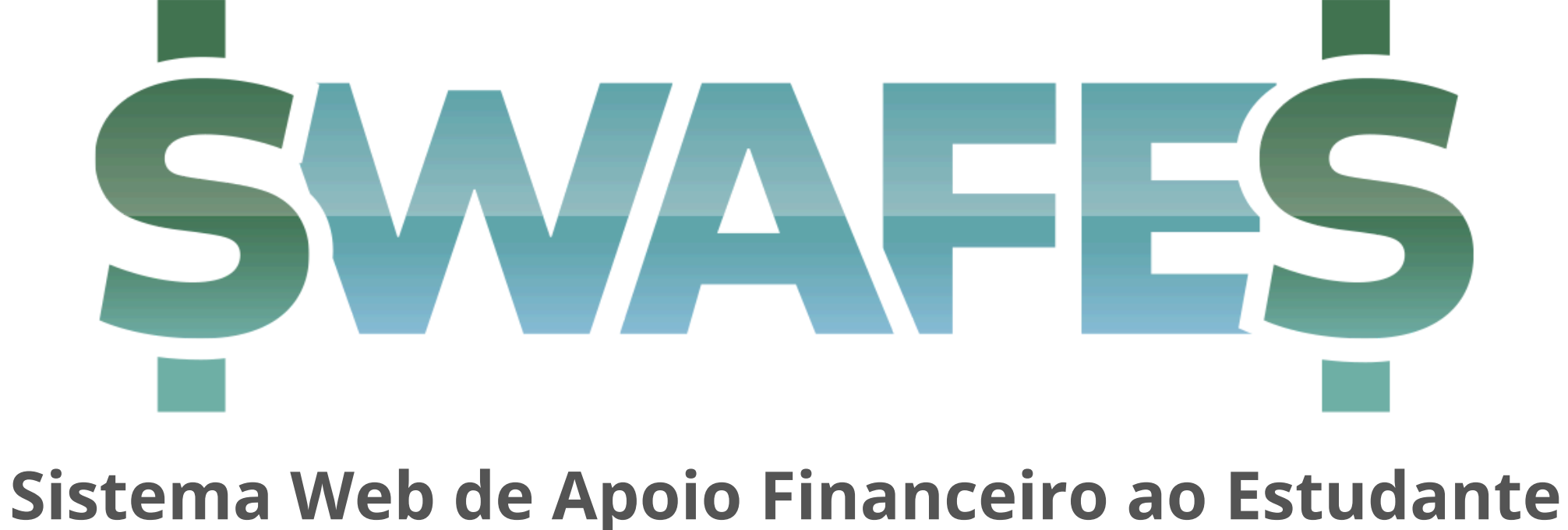

# Guia do Aluno

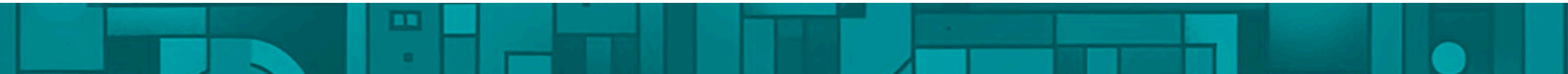

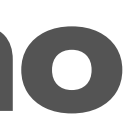

# **Objetivos do SWAFES**

- Eliminar a duplicidade de trabalho pelo preenchimento incompleto ou incorreto dos formulários;
- Otimizar os prazos de tramitação dos processos, conjugando o Sistema Web de Apoio Financeiro com o SEI-UERJ;
- Facilitar para o aluno o acesso à informação, auxiliando no cumprimento dos requisitos necessários para realizar uma solicitação bem sucedida;
- Agilizar o trabalho das Unidades Acadêmicas no tocante à montagem do processo SEI;
- Permitir a elaboração rápida de dados e gráficos relacionados ao apoio financeiro;
- Dar maior transparência à utilização dos recursos públicos nos auxílios financeiros.

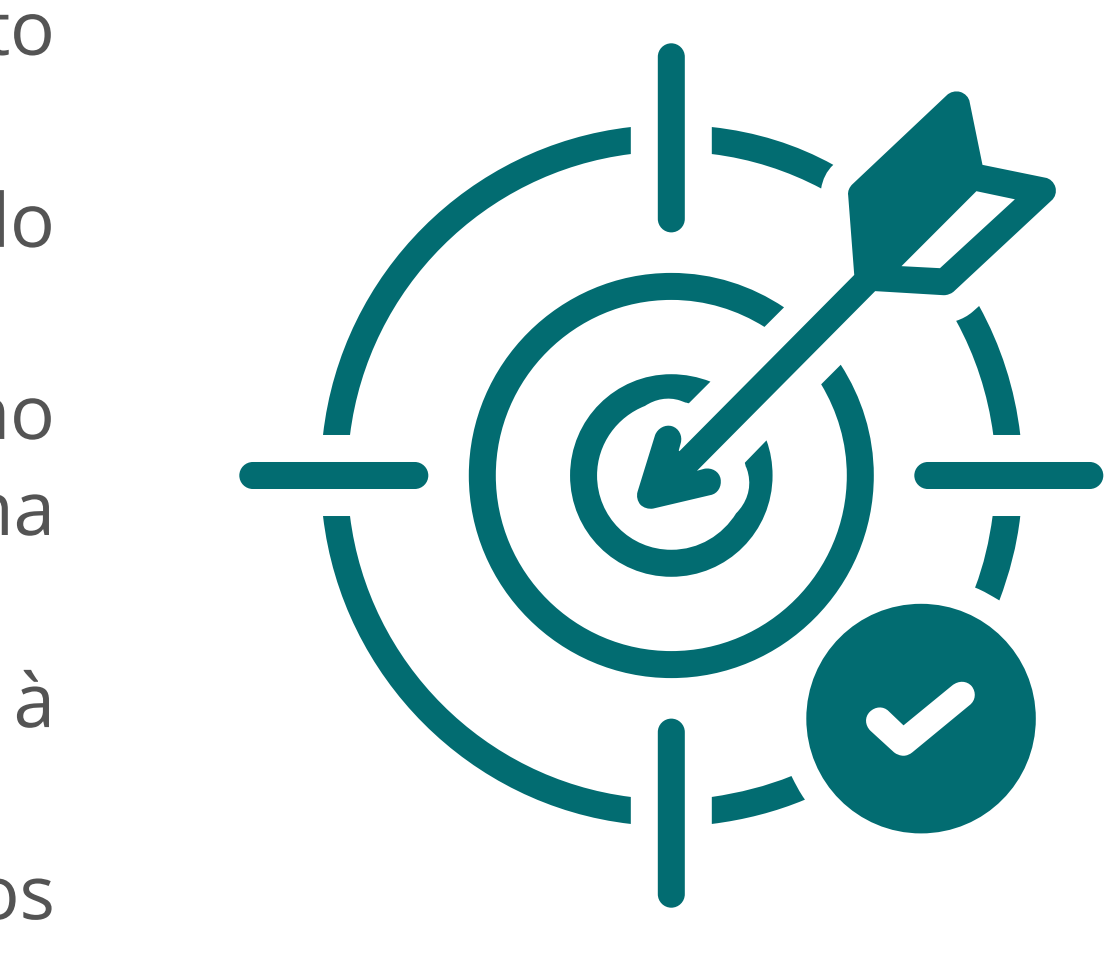

# O que é o Projeto?

- Um site hospedado na DGTI, conjugado com banco de dados e acesso às tabelas do SAG e da SGP
- São 4 ambientes de acesso específico para login: alunos, professores, Unidade Acadêmica e PR-1
- Projeto em conformidade com a LGPD

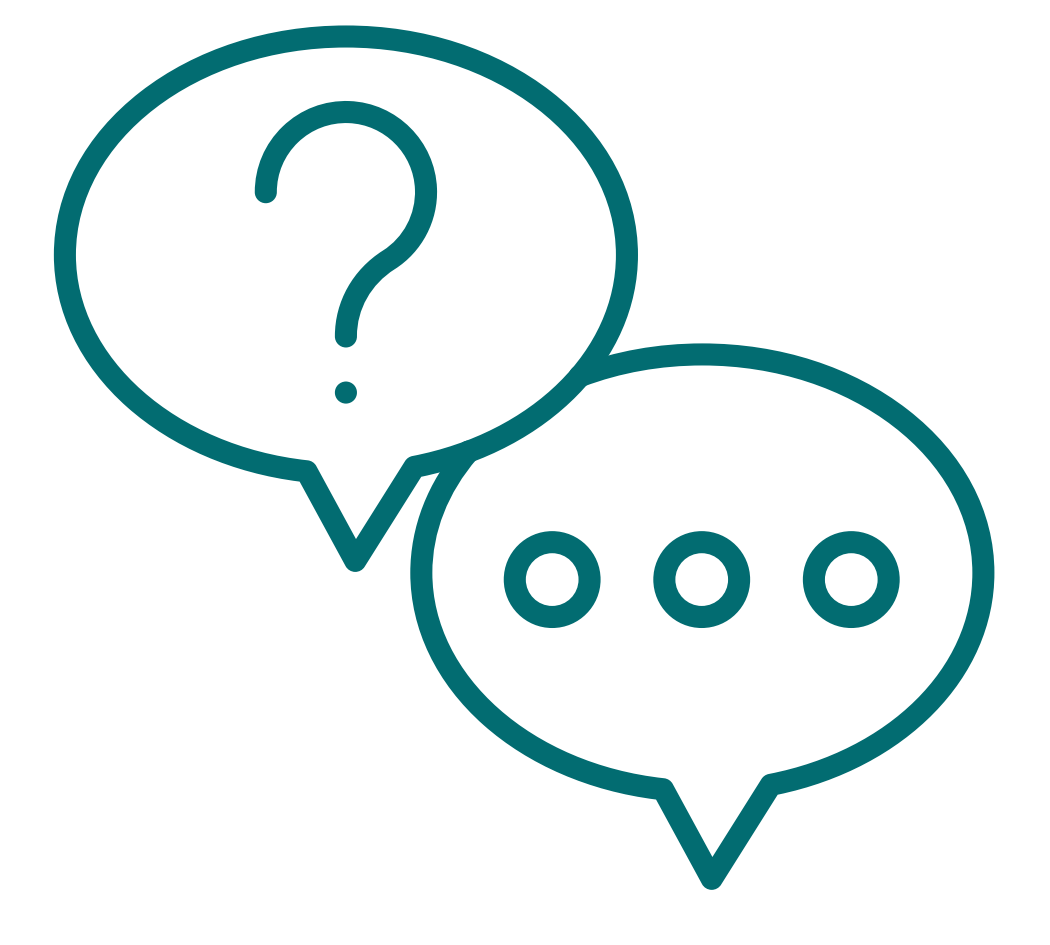

# Tela de Login

Nesta primeira tela o usuário insere o seu ID Único (CPF) e a respectiva senha e então clica em "Entrar".

Não é necessário realizar cadastro de usuário, visto que o sistema já é integrado ao Sistema Acadêmico da Graduação (SAG) da Uerj e ao sistema pessoal da SGP.

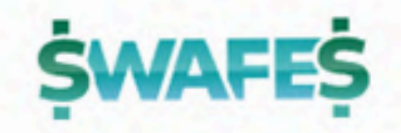

ID-único (CPF)

senha

Entrar

#### ATENÇÃO! Acessar com ID Único

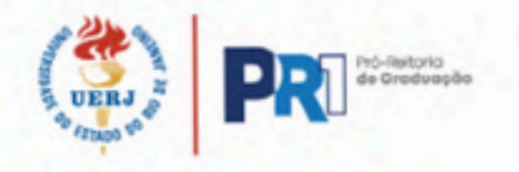

### **Primeira Tela - Estudante**

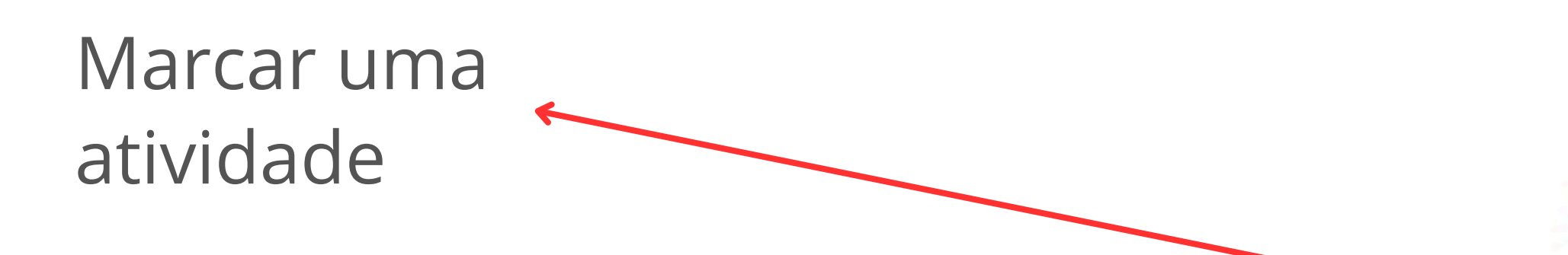

Marcar diária e/ou passagem de acordo com a necessidade do evento

#### **\$WAFE\$**

#### Olá, !

Selecione a atividade abaixo:

- 🔿 Trabalho de Campo
- 🔿 Congresso/Simpósio
- O Enriquecimento Curricular

#### A solicitação incluirá...

- 🗌 Diária
- Passagem

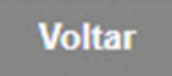

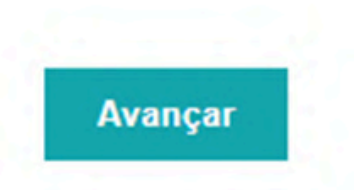

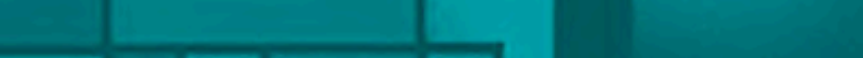

# Sequência de Ações para Trabalho de Campo

1. Unidade cadastra o trabalho de campo 2. Unidade abre o SEI e faz a vinculação 3. A PR1 valida 4. Os alunos regularmente inscritos se cadastram 5. Unidade gera os PDF's e sobe para o SEI 6. Envio do SEI para PR1

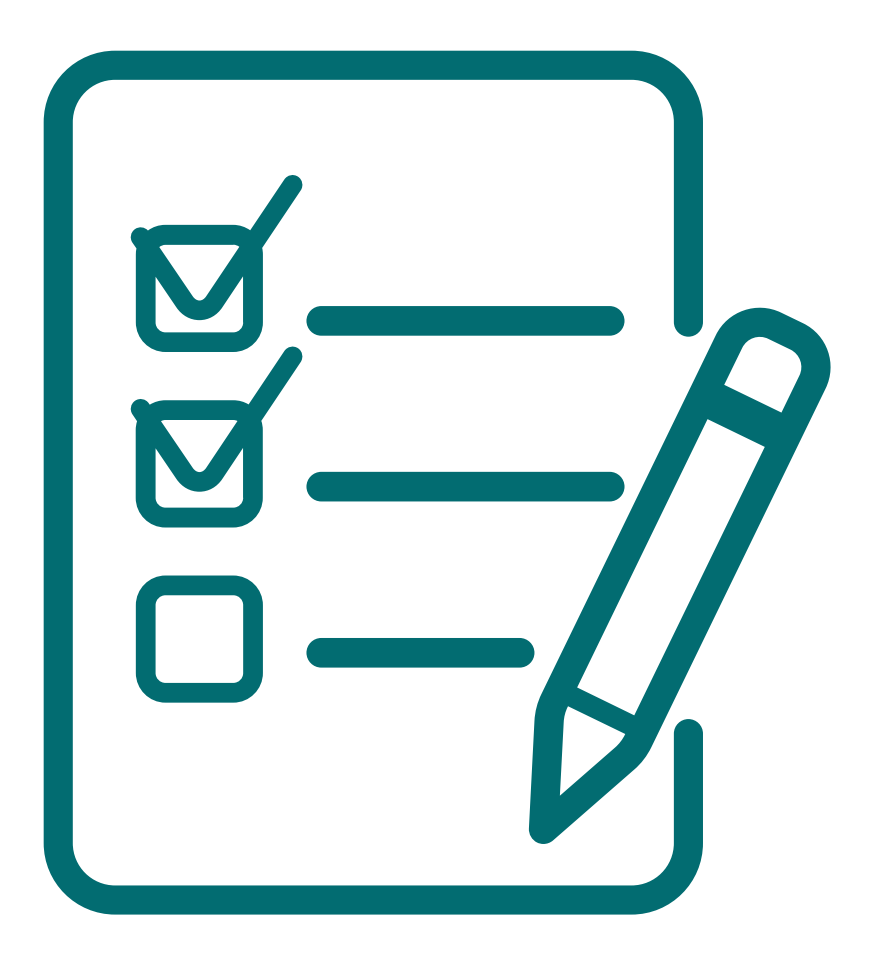

# Sequência de Ações para ida a Congresso

- 1. Aluno organiza no drive a documentação, dá autorização de acesso e copia os links 2. Aluno acessa <u>www.swafes.uerj.br</u>, se loga com a mesma senha do aluno "on line" e cadastra a solicitação de apoio para ir apresentar trabalho em congresso
- 3. Professor ao receber email acessa sua área no SWAFES e valida o trabalho 4. Unidade gera o PDF e sobe para o SEI 5. Envio do SEI para PR1

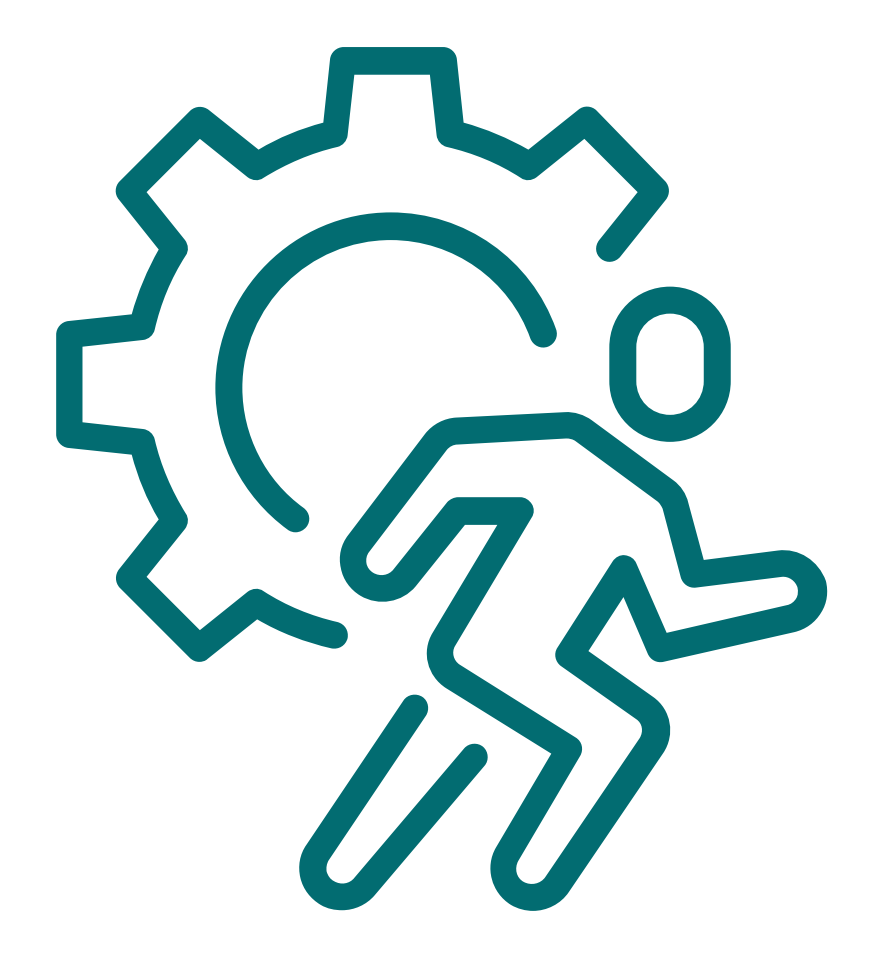

# Seleção - Congresso/Simpósio

De acordo com a opção selecionada, surgirá a lista de documentos necessários

Selecione a atividade abaixo:

- 🔿 Trabalho de Campo
- Ocongresso/Simpósio
- Enriquecimento Curricular

Documentação necessária para Congresso/Simpósio

1. Trabalho completo, no caso de comunicação oral, ou lay-out do pôster

2. Carta de aceite

3. Pesquisa de mercado do valor da passagem, quando houver solicitação de passagem

#### A solicitação incluirá...

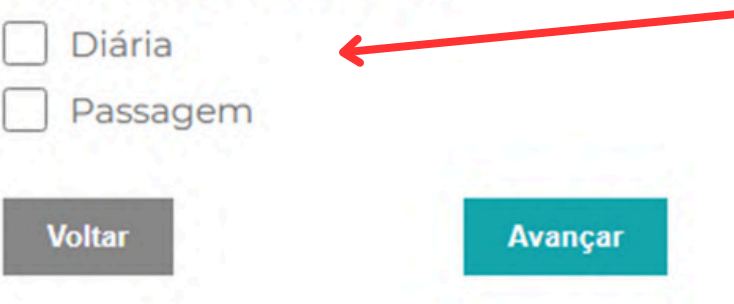

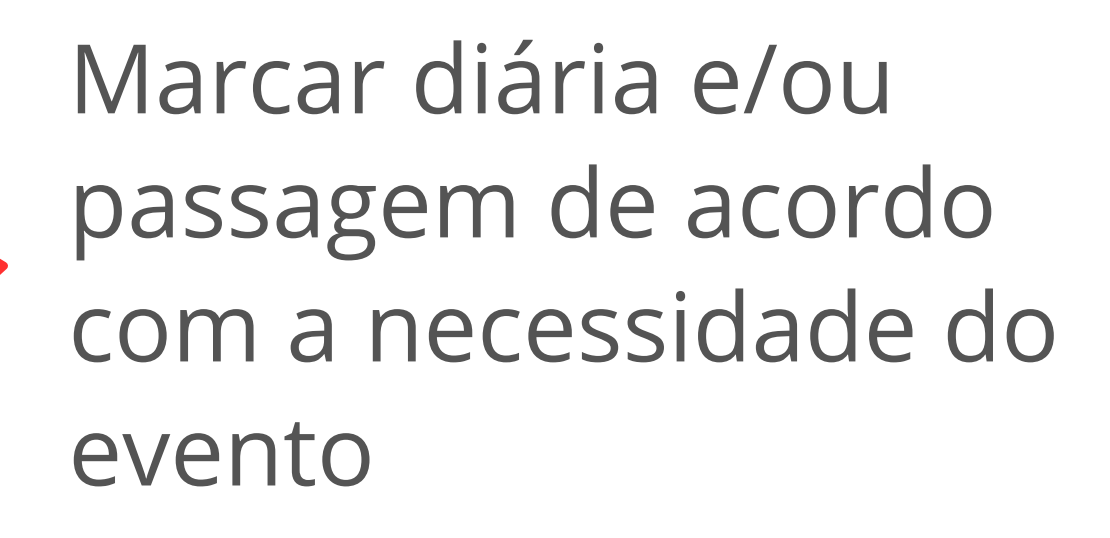

### **Complementando seus dados**

Ao prosseguir, os dados de nome, curso, matrícula, CPF, telefone e e-mail já virão do banco de dados.

Você pode alterar **apenas o telefone e e-mail**, lembrando que esta alteração não será refletida em outros documentos oficiais da UERJ.

### **Dados Bancários**

Ao preencher uma vez o sistema guarda a informação para outras solicitações.

É possível editar esses dados posteriormente para eventuais alterações ou correções.

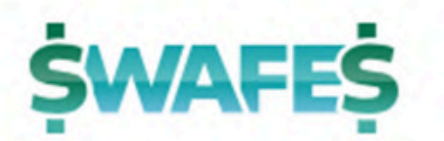

#### Insira abaixo os seus dados bancários:

Código do Banco

Nome do Banco

Código da Agência

Conta Corrente

Voltar

Avançar

# Informações da Atividade

Aqui você deve inserir os dados iniciais sobre o evento, o trabalho, o nome, a matrícula e o e-mail do orientador.

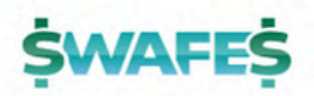

Insira abaixo as informações da atividade

Nome do Evento

Selecione o Estado

Selecione a Cidade

Justificativa para participação

Título do trabalho

nome do orientador

matrícula UERJ do orientador

e-mail do orientador

Modalidade:

O Comunicação Oral

O Pôster

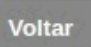

Avançar

### Período de Afastamento

Preencha as datas de início e fim do evento e o valor da passagem. Os outros campos já são preenchidos automaticamente. Atente que as datas são as do início e fim do evento e não as datas da viagem, que podem ser diferentes das do evento em si.

Essa **não aparecerá** caso você tenha escolhido a opção **Trabalho de Campo**.

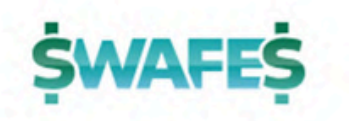

Período de Afastamento:

| ata Inicia | 100 |    |    |    |   |
|------------|-----|----|----|----|---|
|            | )a  | ta | In | 10 | a |

| 24/03/2025 |         |          |
|------------|---------|----------|
| ata Final  |         |          |
| 28/03/2025 |         |          |
| 4          |         |          |
| 104,00     |         |          |
| 416,00     |         |          |
| 100,00     |         | Valor da |
| 516,00     |         |          |
| Voltar     | Avançar | passagem |

## Documentação

Informe os links dos documentos solicitados conforme o evento e o tipo de apresentação de trabalho. **No caso de trabalho de campo, também não haverá essa tela**.

Organize sua documentação em algum serviço de armazenamento na nuvem, como o Google Drive ou o One Drive. **Não esqueça de autorizar o compartilhamento**.

**Dica:** copie e cole os respectivos links em algum lugar antes de inserir nesta tela.

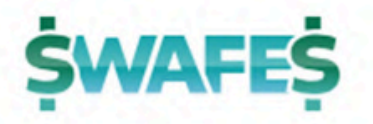

Insira abaixo links para os documentos solicitados: (Recomenda-se o compartilhamento via Google Drive ou Dropbox. Lembrese de dar permissão de acesso ao arquivo!)

Print da pesquisa da passagem

Trabalho Completo

Aceite do Trabalho

Folder do Evento

Voltar

Avançar

## Termo de Ciência

Termo de ciência do aluno. Seu nome aparecerá abaixo do texto, marque a opção de aceitar.

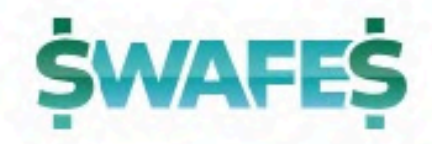

#### Termo de Ciência

DECLARO estar ciente de que a utilização indevida do apoio financeiro, bem como a falta de comprovação da efetiva participação no evento (cópia do certificado) e a entrega do canhoto do bilhete do transporte utilizado para o deslocamento implicarão a devolução à DAF dos benefícios recebidos.

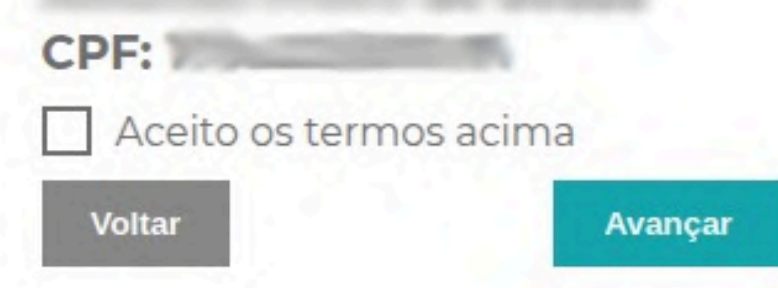

## Finalizando a solicitação

Se tudo estiver em ordem, sua solicitação será cadastrada e seu orientador receberá um e-mail avisando.

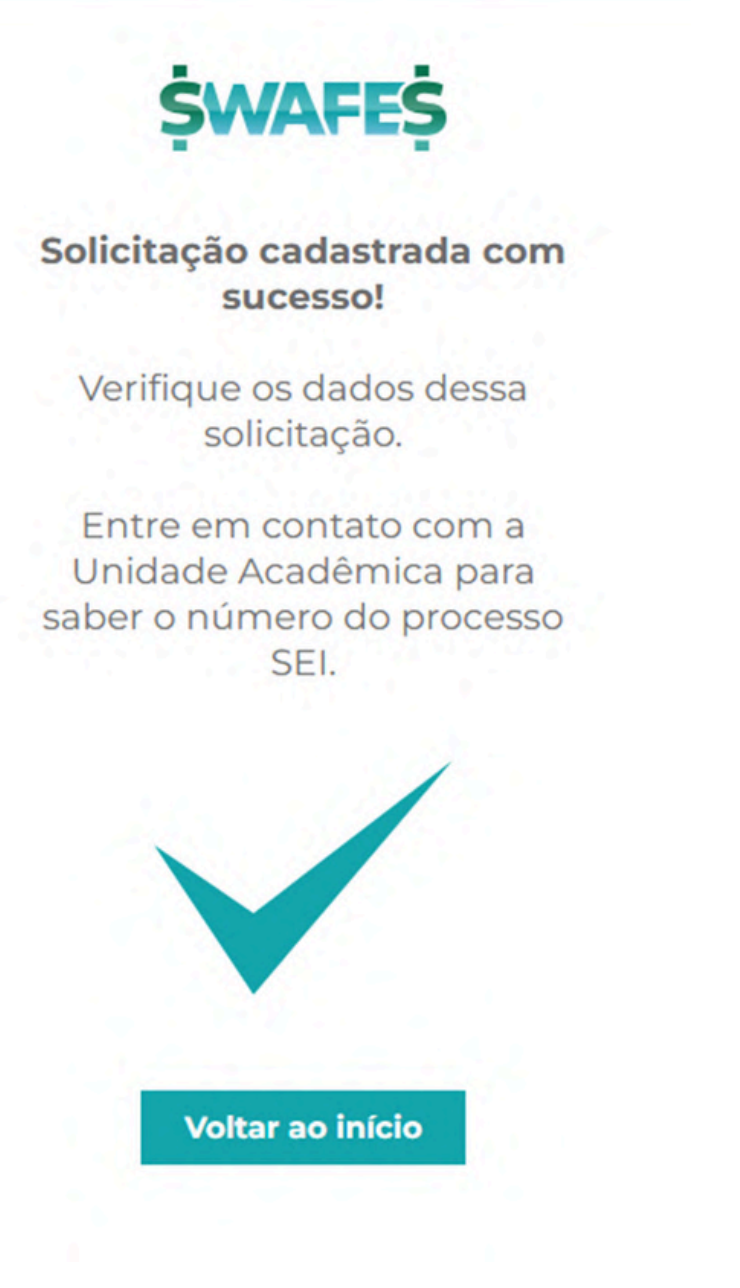

### De volta à tela inicial

Após a primeira solicitação, a tela inicial passará a mostrar as solicitações já existentes em uma lista numerada.

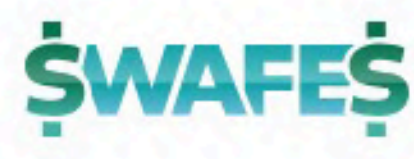

Olá, !

Suas solicitações:

1. Trabalho de Campo

27/09/2024 a 11/10/2024 em Santana do Riacho - MG)

2. Trabalho de Campo (de 21/11/2024 a

23/11/2024 em Cabo Frio - RJ)

3. Trabalho de Campo

22/04/2025 a 06/05/2025 em Lima Duarte - MG)

> Nova Solicitação

> > Sair

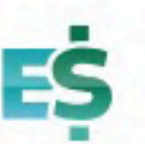

(de

(de

#### **ŚWAFEŚ**

Olá, !

Suas solicitações:

. 22° congresso de 14/07/2025 a 18/07/2025 em São Paulo - SP)

> Nova Solicitação

> > Sair

## Solicitação em Andamento

Ao clicar na solicitação já feita, os dados da solicitação serão exibidos e poderão ser editados caso a unidade ainda não tenha autuado.

#### **EDITAR**

#### INÍCIO

#### SAIR

## Após o término do evento

Após o término do evento, surgirá o botão para inserir o relatório de atividade e demais documentos necessários.

RELATÓRIO DE ATIVIDADES

#### INÍCIO

#### SAIR

## **Contatos para treinamento no Swafes**

#### Maurício

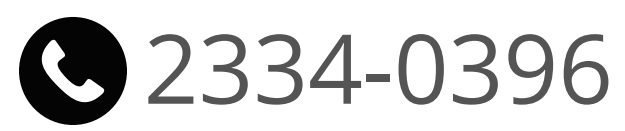

<u> marins@uerj.br</u>

#### Ulisses e Eduardo

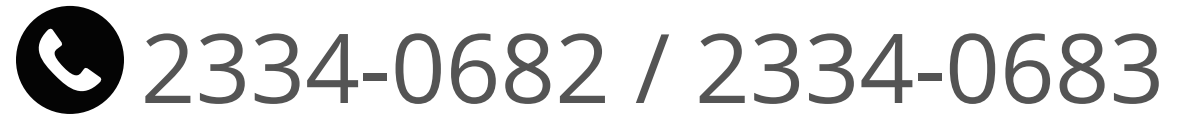

<u>ulisses.cavalcanti@uerj.br</u> / <u>financeiro.pr1@uerj.br</u>